## ThinkingStorm LOGIN DIRECTIONS

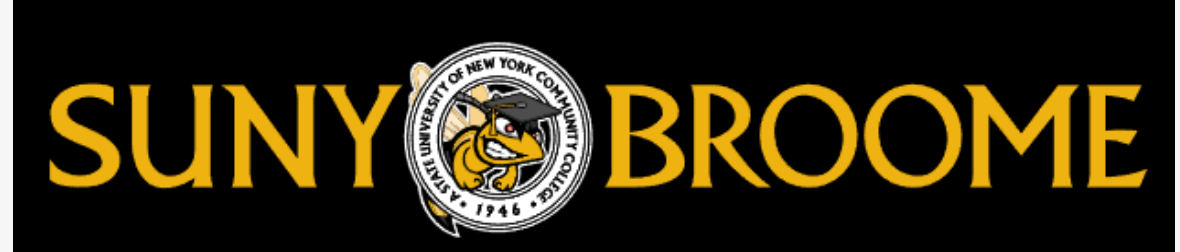

**Step 1:** Login to Brightspace via MyCollege.

**Step 2:** Select one of your courses in Brightspace.

**Step 3:** Select the Student Resources drop down menu option and click on ThinkingStorm.

\*See Image on the next page

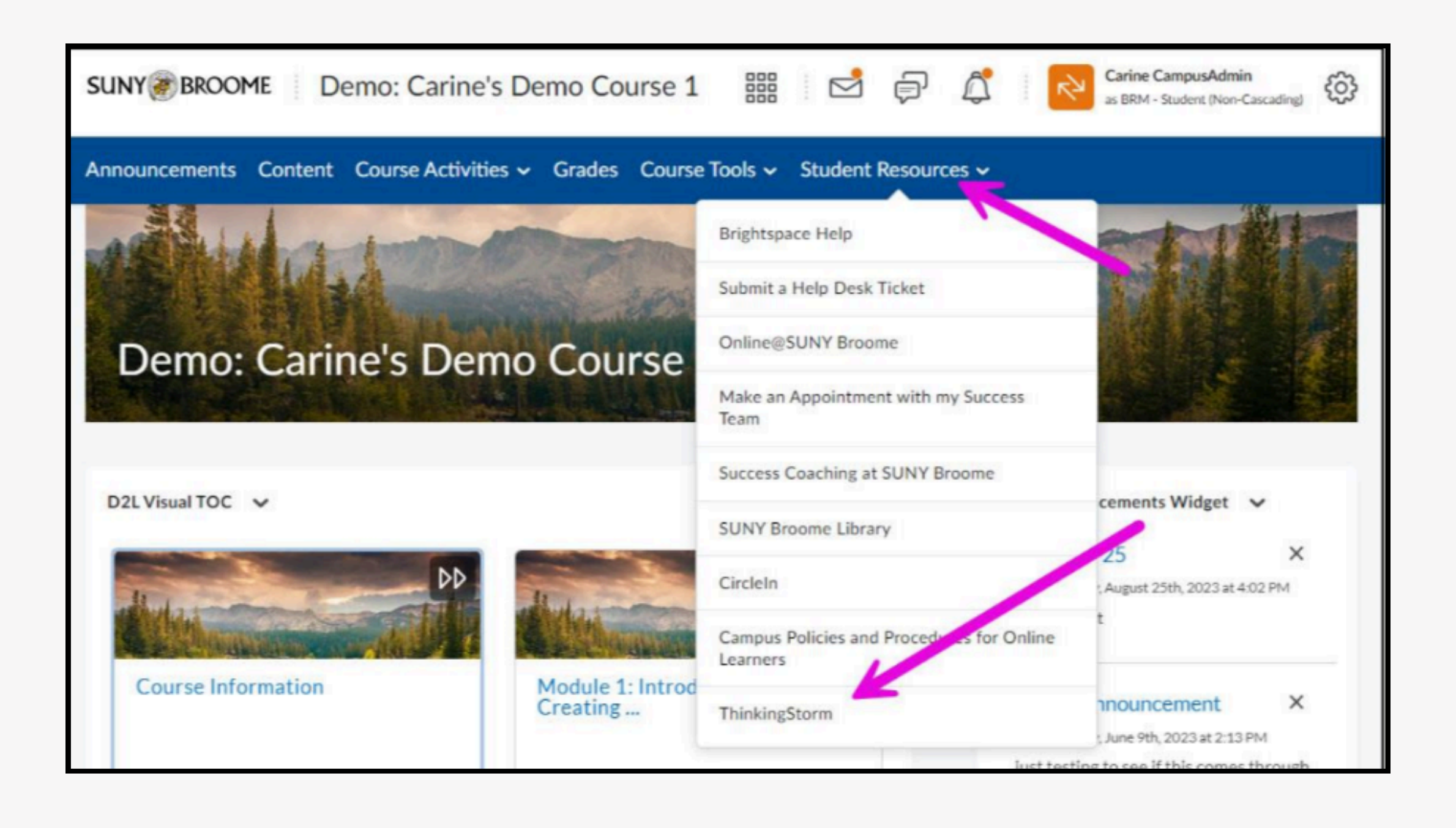

# **Get Started:** Click on "Start Now" under work with a ThinkingStorm tutor.

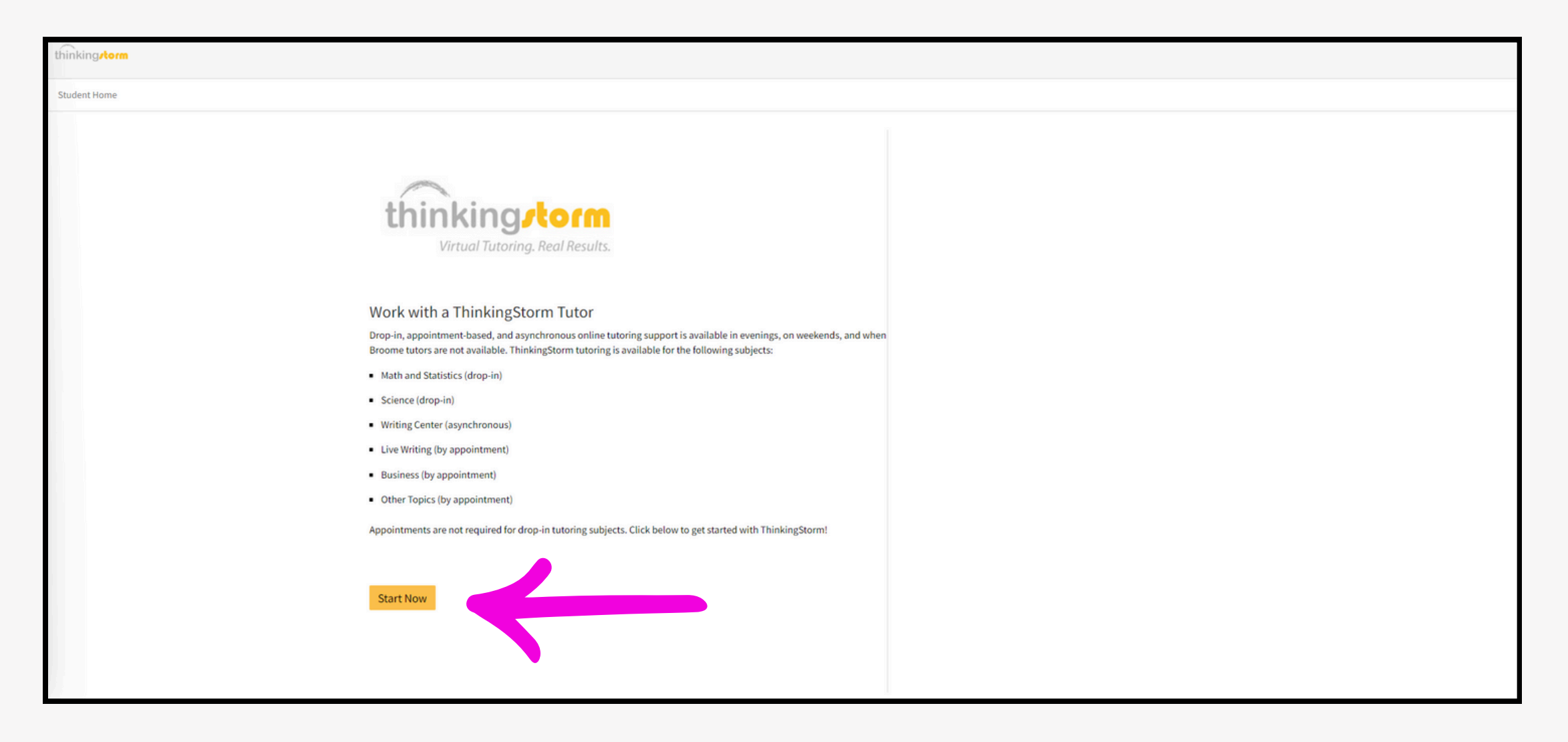

#### Getting Started: Select which option you prefer

You can connect with a Math, Science or Statistics tutor without an appointment, submit your writing for feedback, or reserve an appointment for a variety of subjects later.

| un nungsterm                                                                                                    |                                                                                     |                          |                 |        |
|----------------------------------------------------------------------------------------------------|-------------------------------------------------------------------------------------|--------------------------|-----------------|--------|
| Student Home                                                                                                    |                                                                                     |                          | Welcome, Broome | Logout |
| Drop-In Online Tutoring<br>Connect with a ThinkingStorm tutor right now for help with math, science,<br>or statistics. No appointment required!                                                                          | your category and subject, then Get Help                                            | Connect to a live Tutor! |                 |        |
| Submit a Paper to the Writing Contor                                                                                                    | 2 Stanter until the button says Begin Lesson<br>3 Click Begin Lesson & Get Started. | Choose A Category        | ~               |        |
| Upload a document to ThinkingStorm's Writing Center for writing feedback<br>on your organization, thesis, grammar, formatting, and more.                                                                                 |                                                                                     | Get Help Now             |                 |        |
| Reserve an Online Tutoring Appointment       Book Now         Book a new online appointment with a ThinkingStorm tutor. Click the Book       Now         Now button to view available subjects and times.       Book Now |                                                                                     |                          |                 |        |
| If you would prefer a session with optional live audio, please select the<br>"ThinkingStorm Online Tutoring (Live Chat and Optional Audio)" location<br>from the appointment scheduling menu.                            |                                                                                     |                          |                 |        |
| Start Online Tutoring Appointment       Start Now         Connect with your ThinkingStorm tutor for an appointment at the previously scheduled time.       Start Now                                                     |                                                                                     |                          |                 |        |
|                                                                                                    |                                                                                     |                          |                 |        |

#### **Drop-In Online Tutoring**

If you want to work with an Drop-In math, science, or statistics tutor with no appointment required, select "Go Now" next to Drop-In Tutoring.

| united Storm                                                                                                    |                                                                                     |                                   |                 |        |
|----------------------------------------------------------------------------------------------------|-------------------------------------------------------------------------------------|-----------------------------------|-----------------|--------|
| Student Home                                                                                                    |                                                                                     |                                   | Welcome, Broome | Logout |
| Drop-In Online Tutoring<br>Connnect with a ThinkingStorm tutor right now for help with math, science,<br>or statistics. No appointment required!                                                                                                    | sour category and subject, then Get Help                                            | Connect to a live Tutor!          |                 |        |
| Submit a Paper to the Writing Center       Get Started         Upload a document to ThinkingStorm's Writing Center for writing feedback on your organization, thesis, grammar, formatting, and more.       Get Started                                                                                                    | 2 Stanten until the button says Begin Lesson<br>3 Click Begin Lesson & Get Started. | Choose A Category<br>Get Help Now | ~               |        |
| Reserve an Online Tutoring Appointment       Book Now         Book a new online appointment with a ThinkingStorm tutor. Click the Book       Now         Now button to view available subjects and times.       If you would prefer a session with optional live audio, please select the<br>"ThinkingStorm Online Tutoring (Live Chat and Optional Audio)" location<br>from the appointment scheduling menu. |                                                                                     |                                   |                 |        |
| Start Online Tutoring Appointment       Start Now         Connect with your ThinkingStorm tutor for an appointment at the previously scheduled time.       Start Now                                                                                                    |                                                                                     |                                   |                 |        |
|                                                                                                    |                                                                                     |                                   |                 |        |

#### Step 1: Choose a category from the drop down menu

| thinking                                                                                                    |                                                                                                    |                                                                                                    | Toll Free (877) | ) 889-5996 |
|----------------------------------------------------------------------------------------------------|----------------------------------------------------------------------------------------------------|----------------------------------------------------------------------------------------------------|-----------------|------------|
| Student Home                                                                                                    |                                                                                                    | w                                                                                                    | elcome, Broome  | Logout     |
| Drop-In Online Tutoring<br>Connnect with a ThinkingStorm tutor right now for help with math, science,<br>or statistics. No appointment required!                                                                                                    | Get Started!<br>1 Pick your category and subject, then Get Help<br>Now<br>2 Standby until the button says Begin Lesson | Connect to a live Tutor!                                                                                                    |                 |            |
| Submit a Paper to the Writing Center       Get Started         Upload a document to ThinkingStorm's Writing Center for writing feedback       on your organization, thesis, grammar, formatting, and more.                                                                                                    | 3 Click Begin Lesson & Get Started.                                                                                    | Choose A Category<br>Choose A Category<br>Math<br>Writing Center<br>Science                                                                                                    |                 |            |
| Reserve an Online Tutoring Appointment       Book Now         Book a new online appointment with a ThinkingStorm tutor. Click the Book       Now button to view available subjects and times.         If you would prefer a session with optional live audio, please select the<br>"ThinkingStorm Online Tutoring (Live Chat and Optional Audio)" location<br>from the appointment scheduling menu. |                                                                                                    | Statistics<br>Business<br>Live Writing Help<br>Adobe Software<br>Markup and Programming Languages<br>Computing<br>3D Modeling and Animation<br>Microsoft Office<br>Nursing and Healthcare |                 |            |
| Start Online Tutoring Appointment       Start Now         Connect with your ThinkingStorm tutor for an appointment at the previously scheduled time.       Start Now                                                                                                    |                                                                                                    | English<br>History<br>Political Science<br>Sociology<br>Psychology<br>Spanish                                                                                                    |                 |            |
|                                                                                                    |                                                                                                    | French                                                                                                    |                 |            |

#### Step 2: Choose a subject from the drop down menu

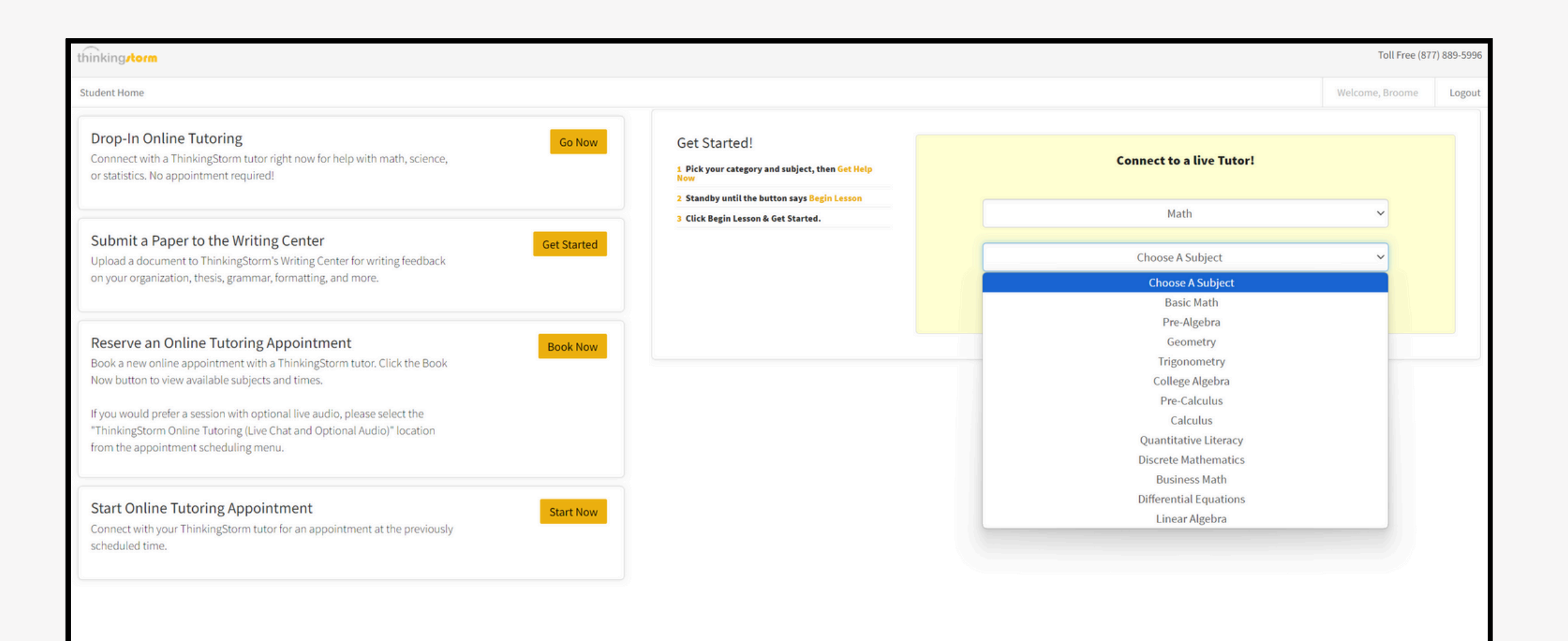

#### **Step 3:** Click "Get Help Now"

| Student Home Welcome, Broome          Drop-In Online Tutoring       Go Now       Get Started!         Connnect with a ThinkingStorm tutor right now for help with math, science, or statistics. No appointment required!       Get Started!                                                                                                    | Logout |
|----------------------------------------------------------------------------------------------------|--------|
| Drop-In Online Tutoring     Go Now     Get Started!       Connnect with a ThinkingStorm tutor right now for help with math, science, or statistics. No appointment required!     1 Pick your category and subject, then Get Help                                                                                                    |        |
| 2 Standby until the button says Begin Lesson 2 Click Bacia Lesson Math                                                                                                    |        |
| Submit a Paper to the Writing Center<br>Upload a document to ThinkingStorm's Writing Center for writing feedback<br>on your organization, thesis, grammar, formatting, and more.                                                                                                    |        |
| Reserve an Online Tutoring Appointment       Book Now         Book a new online appointment with a ThinkingStorm tutor. Click the Book       Book Now         Now button to view available subjects and times.       If you would prefer a session with optional live audio, please select the<br>"ThinkingStorm Online Tutoring (Live Chat and Optional Audio)" location<br>from the appointment scheduling menu.       If you would prefer a session with optional Audio)" location |        |
| Start Online Tutoring Appointment       Start Now         Connect with your ThinkingStorm tutor for an appointment at the previously scheduled time.       Start Now                                                                                                    |        |

# **Step 4:** You will be in line to connect with the next available tutor. If you change your mind, you can click "Leave Line"

| thinking                                                                                                    |                                                                                                    | Toll Free (87   | 7) 889-5996 |
|----------------------------------------------------------------------------------------------------|----------------------------------------------------------------------------------------------------|-----------------|-------------|
| Student Home                                                                                                    |                                                                                                    | Welcome, Broome | Logout      |
| Drop-In Online Tutoring Go Now Connnect with a ThinkingStorm tutor right now for help with math, science, or statistics. No appointment required!                                                                                                    | Matching with Tutor. Please stand by                                                                                                    |                 |             |
| Submit a Paper to the Writing Center       Get Started         Upload a document to ThinkingStorm's Writing Center for writing feedback on your organization, thesis, grammar, formatting, and more.       Get Started                                                                                                    | If you're here for a scheduled appointment, your assigned tutor will invite you momentarily.<br>You've been in line since: 9/12/2024 9:59:11 AM |                 |             |
| Reserve an Online Tutoring Appointment       Book Now         Book a new online appointment with a ThinkingStorm tutor. Click the Book       Book Now         Now button to view available subjects and times.       If you would prefer a session with optional live audio, please select the "ThinkingStorm Online Tutoring (Live Chat and Optional Audio)" location from the appointment scheduling menu. | Leave Line                                                                                                    |                 |             |
| Start Online Tutoring Appointment       Start Now         Connect with your ThinkingStorm tutor for an appointment at the previously scheduled time.       Start Now                                                                                                    |                                                                                                    |                 |             |
|                                                                                                    |                                                                                                    |                 |             |

#### **Step 5: Connect with your Tutor**

The tutor will pick you up for your tutoring session in ThinkingStorm's Whiteboard.

|                                               | thinking_torm Whiteboard - | <b>K</b> $\checkmark$ <b>A</b> $\square$ - $\diamondsuit$ $\sqrt{x}$ More - | S- 🍐 - 🕇 🏲 🖄 - 🖆 🛞 | 6 × ± o = | <b>-</b>    |   |
|-----------------------------------------------|----------------------------|-----------------------------------------------------------------------------|--------------------|-----------|-------------|---|
| Error accessing<br>audio/video<br>Demo (Test) |                            |                                                                             |                    |           | Demo (Test) |   |
| ₩ 0                                           |                            |                                                                             |                    |           | chat        |   |
|                                               |                            |                                                                             |                    |           |             |   |
|                                               |                            |                                                                             |                    |           | Chat here   | ť |
|                                               |                            | Page 18 × >                                                                 | Q 🔍 Q 🖤            |           |             |   |

#### Submit a Paper to the Writing Center

If you'd like to submit a paper or essay to the Writing Center and have a tutor review what you have written and obtain feedback, click "Get Started" next to Submit a Paper to the Writing Center

| unnking <b>/torm</b>                                                                                                    |                                                                                                    |
|----------------------------------------------------------------------------------------------------|----------------------------------------------------------------------------------------------------|
| Student Home                                                                                                    | Welcome, Broome Logou                                                                                                    |
| Drop-In Online Tutoring<br>Connnect with a ThinkingStorm tutor right now for help with math, science,<br>or statistics. No appointment required!                                                                                                    | Welcome to the Writing Center         Submit an Essay to ThinkingStorm       Pick Up My Essay         Writing Resource Center                                                                                                    |
| Submit a Paper to the Writing Center       Get Started         Upload a document to ThinkingStorm's Writing Center for writing feedback on your organization, thesis, grammar, formatting, and more.       Get Started                                                                    | u can submit your written work to ThinkingStorm's Writing Center in order to have it reviewed by an expert writing tutor. We'll review your work and send it back to with instructional feedback, editing suggestions, and additional resources.                                                                                                    |
| Reserve an Online Tutoring Appointment       Book Now         Book a new online appointment with a ThinkingStorm tutor. Click the Book       Now         Now button to view available subjects and times.       If you would prefer a session with optional live audio, please select the | All you have to do is complete the form below and submit your work. Once we're done, we'll send you an email with your tutor's feedback attached. You can also download your reviewed document right here at the Writing Center by clicking on the <b>Pick Up My Essay</b> tab. <b>Return Time</b> We typically return papers in less than 24 hours, and submissions up to 30 pages are almost always reviewed and returned within 48 hours. Submissions longer than 30 pages may require additional time to complete due to their length and complexity. |
| "ThinkingStorm Online Tutoring (Live Chat and Optional Audio)" location<br>from the appointment scheduling menu.                                                                                                    | While our typical turnaround times have not been impacted substantially by COVID-19, we are experiencing unusually high demand for essay reviews due to the pandemic. We recommend planning ahead and submitting your drafts as soon as possible to allow adequate time for review.                                                                                                    |
| Start Online Tutoring Appointment         Start Now           Connect with your ThinkingStorm tutor for an appointment at the previously scheduled time         Start Now                                                                                                    | What We Do and Don't Do Writing Center tutors use comments to highlight issues and areas of concern in your paper and provide instructional feedback and additional resources designed to help you improve your understanding of the concept and then apply that understanding as you revise your own document. Comments cover a variety of topics including thesis, organization, clarity, grammar, mechanics, and formatting. Tutors <i>Do NOT</i> revise, edit, proofread, or reformat your document for you.                                          |
| Jeneoued unit.                                                                                                    | Using Google Drive or Sharepoint?                                                                                                    |
|                                                                                                    | If you created your document using Google Drive or Sharepoint, please download a copy of your file and submit the downloaded attachment. For privacy and security purposes, ThinkingStorm cannot access files that are shared via a Google Drive or Sharepoint URL, so you must attach a document in order to receive feedback. If you're not sure how to download your document, these links explain how to do so in Google Drive and Sharepoint                                                                                                    |
|                                                                                                    | ThinkingStorm Support                                                                                                    |

#### **Step 1: Fill out the text boxes**

Include your Alternative Email Address, Assignment Name/Title, Course Name, Course Number and Course Instructor.

| Student Home                                                                                                    |                                                                                                    |                                                                                                    | Welcome, Broome | Logout |
|----------------------------------------------------------------------------------------------------|----------------------------------------------------------------------------------------------------|----------------------------------------------------------------------------------------------------|-----------------|--------|
| Drop-In Online Tutoring<br>Connect with a ThinkingStorm tutor right now for help with math, science,<br>or statistics. No appointment required!                                                                                                    | Terms and Conditions<br>By submitting a document using the form<br>Name:<br>User Name:                                                       | below, you agree that you have read and accept the information presented on this page.<br>Broome Demo<br>Broome_demouser |                 |        |
| Submit a Paper to the Writing Center Get Started Upload a document to ThinkingStorm's Writing Center for writing feedback on your organization, thesis, grammar, formatting, and more.                                                             | Email Address:<br>My Alternative Email Address:                                                                                              | broomedemo@thinkingstorm.com                                                                                             |                 |        |
|                                                                                                    | Assignment Name/Title:                                                                                                    |                                                                                                    |                 |        |
| Reserve an Online Tutoring Appointment         Book Now           Book a new online appointment with a ThinkingStorm tutor. Click the Book         Book Now                                                                                        | Course Name:                                                                                                    |                                                                                                    |                 |        |
| Now button to view available subjects and times.<br>If you would prefer a session with optional live audio, please select the<br>"ThinkingStorm Online Tutoring (Live Chat and Optional Audio)" location<br>from the page strengt scheduling means | Course Number:<br>Course Instructor:                                                                                                    |                                                                                                    |                 |        |
| from the appointment scheduling menu.                                                                                                    | Description of Assignment:                                                                                                    |                                                                                                    |                 | - 1    |
| Start Online Tutoring Appointment       Start Now         Connect with your ThinkingStorm tutor for an appointment at the previously scheduled time.       Start Now                                                                               | (If possible, please paste the exact<br>instructions into this box, or attach<br>document below via the "Add<br>Supporting Document" option) | 1000                                                                                                    |                 |        |
|                                                                                                    | Style Guide:                                                                                                    | Characters Lett                                                                                                    |                 | - 1    |
|                                                                                                    |                                                                                                    | OAPA 6th Edition                                                                                                    |                 | - 1    |
|                                                                                                    |                                                                                                    | Omla                                                                                                    |                 | - 1    |
|                                                                                                    |                                                                                                    | Ochicago/Turabian                                                                                                    |                 | - 1    |

#### Step 1 (continued): Fill out the text boxes

Add a description of the assignment, pick our style guide and then add a draft document and any supporting documents. Then click "Submit"

| Course Name:                                                                                                    |                |
|----------------------------------------------------------------------------------------------------|----------------|
|                                                                                                    |                |
| Reserve an Online Tutoring Appointment Book Now                                                                                                    |                |
| Now button to view available subjects and times. Course Instructor:                                                                                                    |                |
| If you would prefer a session with optional live audio, please select the "ThinkingStorm Online Tutoring (Live Chat and Optional Audio)" location from the appointment scheduling menu. (If possible, please paste the exact instructions into this box, or attach |                |
| Start Online Tutoring Appointment     Start Now     document below via the "Add       Connect with your ThinkingStorm tutor for an appointment at the previously scheduled time.     supporting Document" option)     1000                                         |                |
| Style Guide: OAPA 7th Editi                                                                                                    | ion            |
| OAPA 6th Editi                                                                                                    | ion            |
| Omla                                                                                                    |                |
| ○ Chicago/Tura                                                                                                    | abian          |
| Other/Not Su                                                                                                    | ire            |
| Add Draft Document: Choose File                                                                                                    | No file chosen |
| Add Supporting Document: Choose File                                                                                                    | No file chosen |
|                                                                                                    | Submit         |

#### **Step 2: Pick up your Writing with Feedback**

You can either pick up your writing with feedback from the "Pick Up My Essay" tab or directly from your inbox.

| thinkingstorm                                                                                                    | Toll Free (877) 889-59                                                                                                    |
|----------------------------------------------------------------------------------------------------|----------------------------------------------------------------------------------------------------|
| Student Home                                                                                                    | Welcome, Broome Logo                                                                                                    |
| Drop-In Online Tutoring<br>Connnect with a ThinkingStorm tutor right now for help with math, science,<br>or statistics. No appointment required!                                                                                                    | Go Now Welcome to the Writing Cent r<br>Submit an Essay to ThinkingStorm Pick Up My Essay                                                                                                    |
| Submit a Paper to the Writing Center<br>Upload a document to ThinkingStorm's Writing Center for writing feedback<br>on your organization, thesis, grammar, formatting, and more.                                                                                                    | Started       Writing Center Overview         You can submit your written work to ThinkingStorm's Writing Center in order to have it reviewed by an expert writing tutor. We'll review your work and send it back to you with instructional feedback, editing suggestions, and additional resources.         Instructions                                                                                                    |
| Reserve an Online Tutoring Appointment<br>Book a new online appointment with a ThinkingStorm tutor. Click the Book<br>Now button to view available subjects and times.<br>If you would prefer a session with optional live audio, please select the<br>"ThinkingStorm Online Tutoring (Live Chat and Optional Audio)" location<br>from the appointment scheduling menu. | All you have to do is complete the form below and submit your work. Once we're done, we'll send you an email with your tutor's feedback attached. You can also download your reviewed document right here at the Writing Center by clicking on the <b>Pick Up My Essay</b> tab.           Return Time         We typically return papers in less than 24 hours, and submissions up to 30 pages are almost always reviewed and returned within 48 hours. Submissions longer than 30 pages may require additional time to complete due to their length and complexity.           COVID-19 Notice         While our typical turnaround times have not been impacted substantially by COVID-19, we are experiencing unusually high demand for essay reviews due to the pandemic. We recommend planning ahead and submitting your drafts as soon as possible to allow adequate time for review. |
| Start Online Tutoring Appointment Start Online Tutoring Appointment at the previously scheduled time                                                                                                    | art Now       What We Do and Don't Do         Writing Center tutors use comments to highlight issues and areas of concern in your paper and provide instructional feedback and additional resources designed to help you improve your understanding of the concept and then apply that understanding as you revise your own document. Comments cover a variety of topics including thesis, organization, clarity, grammar, mechanics, and formatting. Tutors DO NOT revise, edit, proofread, or reformat your document for you.                                                                                                    |
|                                                                                                    | Using Google Drive or Sharepoint?<br>If you created your document using Google Drive or Sharepoint, please download a copy of your file and submit the downloaded attachment. For privacy and security purposes, ThinkingStorm cannot access files that are shared via a Google Drive or Sharepoint URL, so you must attach a document in order to receive feedback. If you're not sure how to download your document, these links explain how to do so in Google Drive and Sharepoint                                                                                                    |
|                                                                                                    | ThinkingStorm Support                                                                                                    |

#### **Reserve an Online Tutoring Appointment**

If you'd like to schedule an appointment with a tutor that is unavailable for immediate tutoring, click "Book Now" next to Reserve and Online Tutoring Appointment.

| Student Home                                                                                                    |                                                                                                    | Welcome, Broome   | Logout |
|----------------------------------------------------------------------------------------------------|----------------------------------------------------------------------------------------------------|-------------------|--------|
| Drop-In Online Tutoring Go Now Connect with a ThinkingStorm tutor right now for help with math, science, or statistics. No appointment required!                                                                                                    | Schedule a session See my appointments                                                                                                    |                   |        |
| Submit a Paper to the Writing Center Get Started Upload a document to ThinkingStorm's Writing Center for writing feedback on your organization, thesis grammar formatting and more                                                                                                    | Select Location Select Category                                                                                                    | ~                 |        |
| Upload a document to ThinkingStorm's Writing Center for writing feedback<br>on your organization, thesis, grammar, formatting, and more.  Reserve an Online Tutoring Appointment Book a new online appointment with a ThinkingStorm tutor. Click the Book Now button to view available subjects and times.  If you would prefer a session with optional live audio, please select the                                                                                                    | Select Subject Select Tutor                                                                                                    | ~                 |        |
| Book a new online appointment with a ThinkingStorm tutor. Click the Book<br>Now button to view available subjects and times.<br>If you would prefer a session with optional live audio, please select the<br>"ThinkingStorm Online Tutoring (Live Chat and Optional Audio)" location                                                                                                    | Select date start         Select time start (Note: All times in Eastern Standa           September 2024         >           (please click here to change your current time)              | rd Time)<br>zone) |        |
| utert tone Ottop-In Online Tutoring   Connect with a ThinkingStorm tutor for help with math, science, or statistics. No appointment required!   Submit a Paper to the Writing Center   Upbad a document to ThinkingStorm Writing Center   Upbad a document to ThinkingStorm tutor. (Dick the Book Nor bolip with nutor), click the Book Nor bolip wall hogt on an doptional function of the statistics. How appointment scheduling menu.   Book new and line appointment tutor. (Dick the Book Nor bolip wall hogt on an doptional function of the statistics.)   Hyou would prefer a session with optional and optional Audol/"Iocation from the appointment scheduling menu.   Stat Online Tutoring Appointment at the previously schedule   Stat Online Tutoring Appointment at the previously schedule |                                                                                                    |                   |        |
| Connect with your ThinkingStorm tutor for an appointment at the previously scheduled time.                                                                                                    | 8       9       10       11       12       13       14         15       16       17       18       19       20       21         22       23       24       25       26       27       28 |                   |        |
|                                                                                                    | Book                                                                                                    |                   |        |

#### **Step 1: Use the Drop Down menus**

# Choose a "Location", "Category", "Subject" and "Tutor" from the drop down menu.

| dent Home                                                                                                    |                                                               |                                                                                     | Welcome, Broome                                                                         | Logou |
|----------------------------------------------------------------------------------------------------|---------------------------------------------------------------|-------------------------------------------------------------------------------------|-----------------------------------------------------------------------------------------|-------|
| Connect with a ThinkingStorm tutor right now for help with math, science,<br>or statistics. No appointment required!                                                                          | Schedule a session See my appointm                            | ents                                                                                | J                                                                                       | 4     |
| Submit a Paper to the Writing Center Get Started Upload a document to ThinkingStorm's Writing Center for writing feedback on your organization, thesis, grammar, formatting, and more.        | Math<br>Basic Math - 60 Minutes                               |                                                                                     | ~                                                                                       | Ž     |
| Reserve an Online Tutoring Appointment Book a new online appointment with a ThinkingStorm tutor. Click the Book Now Now button to view available subjects and times.                          | 1- No Preference                                              |                                                                                     | ~                                                                                       | 4     |
| If you would prefer a session with optional live audio, please select the<br>"ThinkingStorm Online Tutoring (Live Chat and Optional Audio)" location<br>from the appointment scheduling menu. | Select date start<br>September 2024 »<br>Su Mo Tu We Th Fr Sa | Select time start (Note: All t<br>(please click here to cha<br>10:00 AM<br>11:00 AM | times in Eastern Standard Time)<br>inge your current time zone)<br>10:30 AM<br>11:30 AM |       |
| Start Online Tutoring Appointment     Start Now       Connect with your ThinkingStorm tutor for an appointment at the previously scheduled time.     Start Now                                | 1 2 3 4 5 6 7<br>8 9 10 11 12 13 14<br>15 16 17 18 19 20 21   | 12:00 PM<br>07:30 PM<br>08:30 PM<br>09:30 PM                                        | 07:00 PM<br>08:00 PM<br>09:00 PM<br>10:00 PM                                            |       |
|                                                                                                    | 22 23 24 23 20 27 28<br>29 30<br>Book                         |                                                                                     |                                                                                         |       |

#### Step 2: Pick a Date and Time for your Tutoring Appointment

| Tol                                                                                                    |                          |                    | Toll Free (8               | ll Free (877) 889-5996             |        |
|----------------------------------------------------------------------------------------------------|--------------------------|--------------------|----------------------------|------------------------------------|--------|
| Student Home                                                                                                    |                          |                    |                            | Welcome, Broome                    | Logout |
| Drop-In Online Tutoring Go Now Connnect with a ThinkingStorm tutor right now for help with math, science, or statistics. No appointment required!                                      | Schedule a session       | See my appoint     | tments                     |                                    |        |
|                                                                                                    | ThinkingStorm Online Tut | toring (Live Chat) |                            | ~                                  |        |
| Submit a Paper to the Writing Center Upload a document to ThinkingStorm's Writing Center for writing feedback on your organization, thesis, grammar, formatting, and more. Get Started | Math                     |                    |                            | ~                                  |        |
|                                                                                                    | Basic Math - 60 Minutes  |                    |                            | ~                                  |        |
| Reserve an Online Tutoring Appointment         Book Now           Book a new online appointment with a ThinkingStorm tutor, Click the Book         Book Now                            | 1- No Preference         |                    |                            | ~                                  |        |
| Now button to view available subjects and times.                                                                                                    | Select da                | te start           | Select time start (Note: A | ll times in Eastern Standard Time) |        |
| If you would prefer a session with optional live audio, please select the                                                                                                    | Septemb                  | er 2024 »          | (please click here to c    | hange your current time zone)      |        |
| from the appointment scheduling menu.                                                                                                    | Su Mo Tu We              | Th Fr Sa           | 10:00 AM                   | 10:30 AM                           |        |
|                                                                                                    |                          |                    | 11:00 AM                   | 11:30 AM                           |        |
|                                                                                                    | 1 2 3 4                  | 5 6 7              | 12:00 PM                   | 07:00 PM                           |        |
| Start Online Tutoring Appointment Start Now                                                                                                    | 8 9 10 11                | 12 13 14           | 07:30 PM                   | 08:00 PM                           |        |
| Connect with your ThinkingStorm tutor for an appointment at the previously                                                                                                    |                          |                    | 08:30 PM                   | 09:00 PM                           |        |
| scheduled time.                                                                                                    | 15 16 17 18              | 19 20 21           | 09:30 PM                   | 10:00 PM                           |        |
|                                                                                                    | 22 23 24 25              | 26 27 28           |                            |                                    |        |
|                                                                                                    | 29 30                    |                    |                            |                                    |        |
|                                                                                                    | Book                     |                    | -                          |                                    |        |
|                                                                                                    |                          |                    |                            |                                    |        |

#### Step 3: Click the "Book" button.

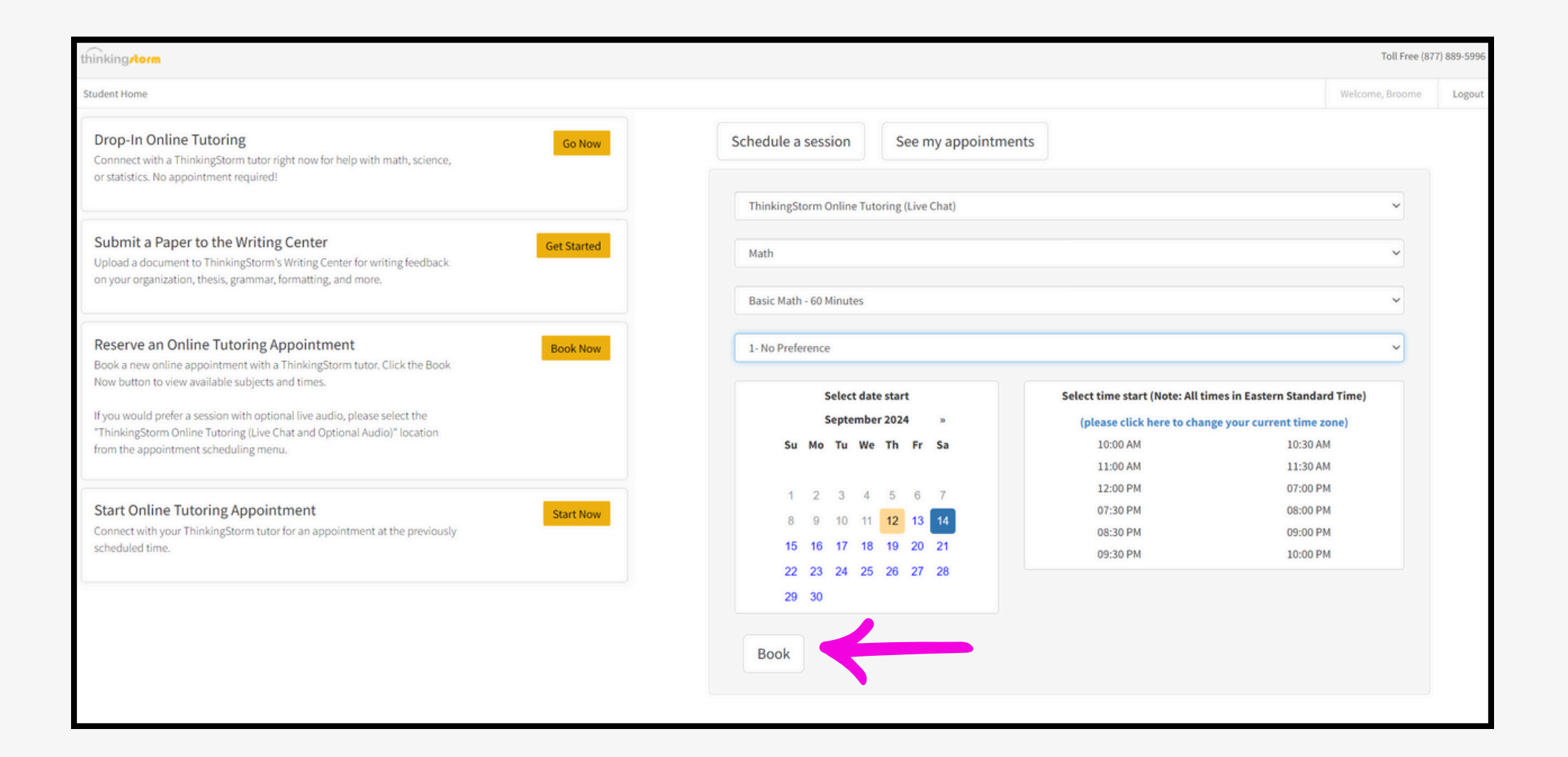

#### **Step 4: Confirm your Appointment** Review the Appointment Details, Give additional information and click "Confirm"

| thinking.torm                                                                                                    |                                                                                        | Toll Free (87   | 77) 889-5996 |
|----------------------------------------------------------------------------------------------------|----------------------------------------------------------------------------------------|-----------------|--------------|
| Student Home                                                                                                    |                                                                                        | Welcome, Broome | Logout       |
| Drop-In Online Tutoring<br>Connnect with a ThinkingStorm tutor right now for help with math, science,                                                                                         | Schedule a session See my appointments                                                 |                 |              |
| or statistics. No appointment required!                                                                                                    | Location ThinkingStorm Online Tutoring (Live Chat)                                     |                 |              |
|                                                                                                    | Category Math                                                                          |                 |              |
| Submit a Paper to the Writing Center Get Started                                                                                                    | Subject College Algebra - 60 Minutes                                                   |                 |              |
| on your organization, thesis, grammar, formatting, and more.                                                                                                    | Tutor Arvin                                                                            |                 |              |
|                                                                                                    | Selected date and time 2024-09-14 12:00 PM - 2024-09-14 01:00 PM Eastern Standard Time |                 |              |
| Reserve an Online Tutoring Appointment       Book Now         Book a new online appointment with a ThinkingStorm tutor. Click the Book       Book Now                                         | Please indicate: (1.) The course you need help with (2.) Your instructor's name        |                 |              |
| Now button to view available subjects and times.                                                                                                    | Math 101- Allison, I need help with understanding PEMDAS                               |                 |              |
| If you would prefer a session with optional live audio, please select the<br>"ThinkingStorm Online Tutoring (Live Chat and Optional Audio)" location<br>from the appointment scheduling menu. |                                                                                        |                 |              |
|                                                                                                    | l agree to tog in at the scheduled time for my appointment.                            |                 |              |
| Start Online Tutoring Appointment Start Now                                                                                                    |                                                                                        |                 |              |
| Connect with your ThinkingStorm tutor for an appointment at the previously scheduled time.                                                                                                    | Back                                                                                   |                 |              |

#### Step 5 : Connect with your Tutor for your Appointment

If you already have an appointment with a tutor, and you want to connect with them on the day and time, click "Start Now"

| nking <b>/torm</b>                                                                                                    |                                                                                                    |                                   | Toll Free (877) 889-5996 |        |
|----------------------------------------------------------------------------------------------------|----------------------------------------------------------------------------------------------------|-----------------------------------|--------------------------|--------|
| Student Home                                                                                                    |                                                                                                    |                                   | Welcome, Broome          | Logout |
| Drop-In Online Tutoring Go Now Connect with a ThinkingStorm tutor right now for help with math, science, or statistics. No appointment required!                                                                                                    | Get Started!  1 Pick your category and subject, then Get Help Now  2 Standby until the button says Begin Lesson | Connect to a live Tutor!          |                          |        |
| Submit a Paper to the Writing Center Upload a document to ThinkingStorm's Writing Center for writing feedback on your organization, thesis, grammar, formatting, and more. Get Started                                                                                                    | 3 Click Begin Lesson & Get Started.                                                                             | Choose A Category<br>Get Help Now | ×                        |        |
| Reserve an Online Tutoring Appointment       Book Now         Book a new online appointment with a ThinkingStorm tutor. Click the Book       Book Now         Now button to view available subjects and times.       If you would prefer a session with optional live audio, please select the<br>"ThinkingStorm Online Tutoring (Live Chat and Optional Audio)" location<br>from the appointment scheduling menu. |                                                                                                    |                                   |                          |        |
| Start Online Tutoring Appointment       Start Now         Connect with your ThinkingStorm tutor for an appointment at the previously scheduled time.       Start Now                                                                                                    |                                                                                                    |                                   |                          |        |

#### **Step 6 : Choose your Category and Subject**

If you already have an appointment with a tutor, choose the same category and subject that you scheduled your tutoring appointment for. Then click "Get Help Now".

| Student Home  Drop-In Online Tutoring Connect with a ThinkingStorm tutor right now for help with math, science, I Pick your category and subject, then Get Help I Pick your category and subject, then Get Help I Pick your category and your pick your category and your pick your pick you |                                         | Welcome, Broome | Logout |
|----------------------------------------------------------------------------------------------------|-----------------------------------------|-----------------|--------|
| Drop-In Online Tutoring     Go Now     Get Started!       Connnect with a ThinkingStorm tutor right now for help with math, science,     1 Pick your category and subject, then Get Help                                                                                                    |                                         |                 | 11.    |
| or statistics. No appointment required:  Now  Standby until the button says Begin Lesson                                                                                                    | Connect to a live Tutor!                |                 |        |
| Submit a Paper to the Writing Center Upload a document to ThinkingStorm's Writing Center for writing feedback on your organization, thesis, grammar, formatting, and more.                                                                                                    | Math<br>College Algebra<br>Get Help Now | ř               |        |
| Reserve an Online Tutoring Appointment       Book Now         Book a new online appointment with a ThinkingStorm tutor. Click the Book       Now         Now button to view available subjects and times.       If you would prefer a session with optional live audio, please select the "ThinkingStorm Online Tutoring (Live Chat and Optional Audio)" location from the appointment scheduling menu.                                                                                                    |                                         |                 |        |
| Start Online Tutoring Appointment     Start Now       Connect with your ThinkingStorm tutor for an appointment at the previously scheduled time.     Start Now                                                                                                    |                                         |                 |        |

#### **Step 7 : Choose your Category and Subject**

If you are here at the on the right day/time, click "Connect to Tutor". This will put you in line to connect with your tutor.

| thinkingstorm                                                                                                    | Toll Free (877) 889-5996                                             |
|----------------------------------------------------------------------------------------------------|----------------------------------------------------------------------|
| Student Home                                                                                                    | Welcome, Broome Logout                                               |
| Drop-In Online Tutoring<br>Connnect with a ThinkingStorm tutor right now for help with math, science,<br>or statistics. No appointment required!                                                                                                    | You have requested help with a subject that requires an appointment: |
| Submit a Paper to the Writing Center Get Started Upload a document to ThinkingStorm's Writing Center for writing feedback on your organization, thesis, grammar, formatting, and more. Get Started                                                                                                    |                                                                      |
| Reserve an Online Tutoring Appointment       Book Now         Book a new online appointment with a ThinkingStorm tutor. Click the Book       Now         Now button to view available subjects and times.       If you would prefer a session with optional live audio, please select the<br>"ThinkingStorm Online Tutoring (Live Chat and Optional Audio)" location<br>from the appointment scheduling menu. |                                                                      |
| Start Online Tutoring Appointment Start Now Connect with your ThinkingStorm tutor for an appointment at the previously scheduled time.                                                                                                    |                                                                      |
|                                                                                                    |                                                                      |

#### **Step 8 : Connect with your Tutor**

### You are in line to connect with your tutor for your tutoring appointment.

| thinking                                                                                                    |                                                                                                    | Toll Free (877  | 7) 889-5996 |
|----------------------------------------------------------------------------------------------------|----------------------------------------------------------------------------------------------------|-----------------|-------------|
| Student Home                                                                                                    |                                                                                                    | Welcome, Broome | Logout      |
| Drop-In Online Tutoring       Go Now         Connnect with a ThinkingStorm tutor right now for help with math, science, or statistics. No appointment required!       Go Now                                                                                                    | Matching with Tutor. Please stand by                                                                                                    |                 |             |
| Submit a Paper to the Writing Center       Get Started         Upload a document to ThinkingStorm's Writing Center for writing feedback       on your organization, thesis, grammar, formatting, and more.                                                                                                    | If you're here for a scheduled appointment, your assigned tutor will invite you momentarily. You've been in line since: 9/12/2024 9:59:11 AM |                 |             |
| Reserve an Online Tutoring Appointment       Book Now         Book a new online appointment with a ThinkingStorm tutor. Click the Book       Now button to view available subjects and times.         If you would prefer a session with optional live audio, please select the "ThinkingStorm Online Tutoring (Live Chat and Optional Audio)" location from the appointment scheduling menu. | Leave Line                                                                                                    |                 |             |
| Start Online Tutoring Appointment       Start Now         Connect with your ThinkingStorm tutor for an appointment at the previously scheduled time.       Start Now                                                                                                    |                                                                                                    |                 |             |